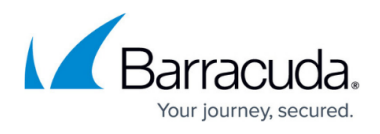

## **Configuring Avast Business Antivirus Policies: Enabling SharePoint Server Protection**

https://campus.barracuda.com/doc/30822/

**SharePoint Server Protection** is available for Servers only, not Workstations. **SharePoint Server Protection** protects your SharePoint Server from threats.

- 1. Click Service Delivery > Policies > Avast Antivirus.
- 2. Click the name of a policy.
- 3. Click the **Server Settings** tab.
- 4. Click the Active Protection tab.
- 5. In the **Shields** section, move the slider to enable **SharePoint**.
- 6. Click Apply Changes.

## Barracuda RMM

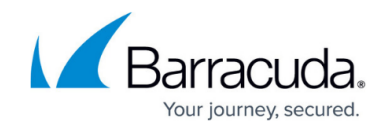

© Barracuda Networks Inc., 2025 The information contained within this document is confidential and proprietary to Barracuda Networks Inc. No portion of this document may be copied, distributed, publicized or used for other than internal documentary purposes without the written consent of an official representative of Barracuda Networks Inc. All specifications are subject to change without notice. Barracuda Networks Inc. assumes no responsibility for any inaccuracies in this document. Barracuda Networks Inc. reserves the right to change, modify, transfer, or otherwise revise this publication without notice.